# 의약외품 허가 절차 및 사례 등

2022. 2. 22. 첨단제품허가담당관

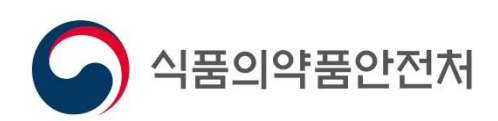

# 3. 허가 사례 등

# 2. 품목허가(신고) 대상, 신청 절차 등

# 1. 품목허가(신고) 관련 근거 법령 등

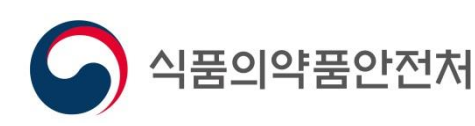

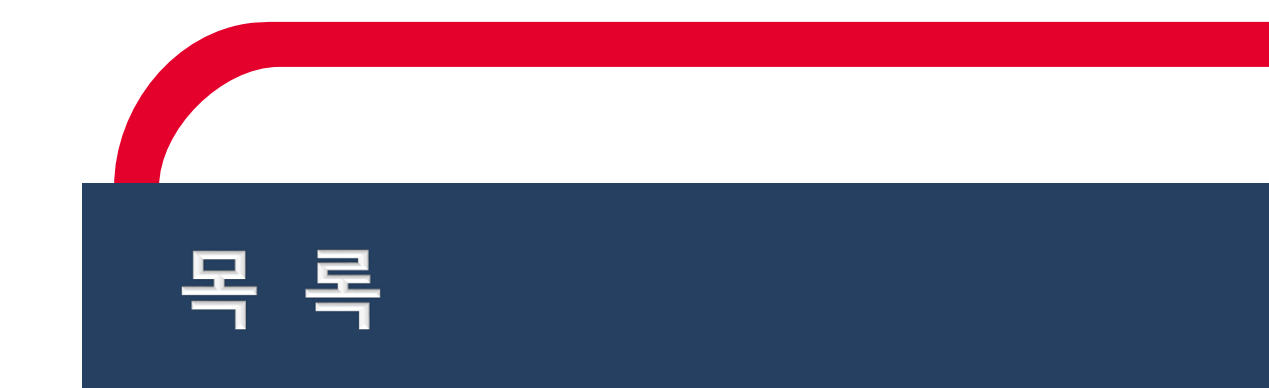

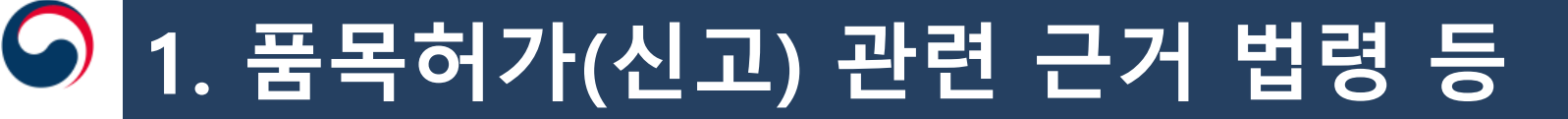

# `근거 법령 등 (1) - 법령

- ✓ 「약사법」제31조, 제42조, 제76조
- ✓ 「의약품 등의 안전에 관한 규칙」(총리령)
  - 제4조, 제5조, 제8조부터 제13조, 제39조, 제40조, 제57조부터 제59조

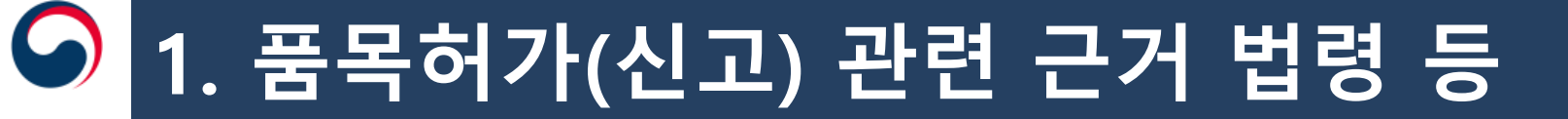

#### `근거 법령 등 (2) - 고시

- ✓ 「의약외품 범위 지정」(식약처 고시)
- ✓ 「의약외품 품목허가・신고・심사 규정」(식약처 고시)
- ✓ 「의약외품에 관한 기준 및 시험방법」(식약처 고시)
- ✓ 「의약외품 표준제조기준」(식약처 고시)

#### `의약외품 범위 지정

| 법 제2조제7호 가목                                                         | 법 제2조제7호 나목                                                                                                    | 가목 및 나목과 유사한 것                                                                                                    |
|---------------------------------------------------------------------|----------------------------------------------------------------------------------------------------|----------------------------------------------------------------------------------------------------|
| 1) 생리혈 위생처리 제품<br>2) 마스크<br>3) 환부의 보존, 보호, 처치<br>등의 목적으로 사용하는<br>물품 | <ol> <li>1) 구취 등의 방지제</li> <li>2) 인체에 적용하는 모기, 진드기 등의<br/>기피제</li> <li>3) 콘택트렌즈 관리용품</li> <li>4) 니코틴이 미함유 금연보조제</li> <li>5) 인체에 직접 사용하는 외용소독제</li> <li>6) (표준제조기준) 연고제, 카타플라스<br/>마제, 스프레이파스</li> <li>7) (표준제조기준) 저함량 비타민 및<br/>미네랄제제, 자양강장변질제(내용액<br/>제), 건위소화제(내용액제), 정장제<br/>(내용고형제)</li> <li>8) 구강위생 등에 사용하는 제제</li> </ol> | 1) 패드, 스폰지<br>2) 멸균면봉, 멸균장갑<br>3) 구강청결용 물휴지<br>4) 치아매니큐어<br>5) 휴대용 공기 · 산소캔<br>6) 출산 직후 출혈 및 오로<br>위생처리 물품<br>7) 기타 제1호 유사 물품 |

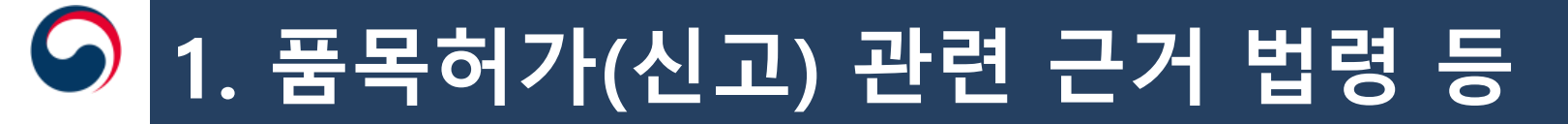

#### `근거 법령 등 (3) - 안내서

✔ "의약외품 허가절차 길라잡이"(안내서)

#### ✔ "의약외품 제품명 설정을 위한 가이드라인"(안내서)

✓ "의약외품 허가·신고 체크리스트 및 세부업무 매뉴얼"(지침서)

1. 품목허가(신고) 관련 근거 법령 등

#### · **참고 사항** – 허가절차 길라잡이 예시

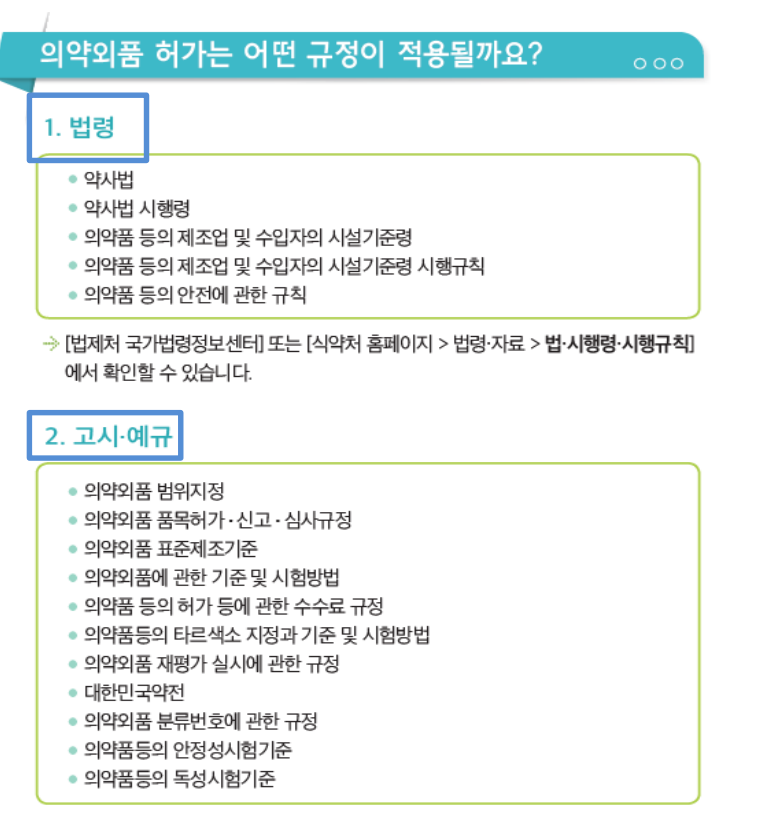

→ [법제처 국가법령정보센터] 또는 [식약처 홈페이지 > 법령·자료 > 고시·훈령·예규] 에서 확인할 수 있습니다.

#### > 의약외품 정책정보 > 의약외품 자료실]에서 확인할 수 있습니다.

#### 의약외품 제품명 설정을 위한 가이드라인

실악처 홈페이지 > 법령·자료 > 민원이안내서 공무원지침서] 또는 실악처 홈페이지

- 외용소독제(의약외품) 효력평가법 가이드라인 의약외품 치아미백제 효력시험법 가이드라인
- 콘택트렌즈 관리용품 효력평가법 가이드라인
- 진드기기피제 효력시험법 가이드라인
- 모기기피제 효력평가법 가이드라인

#### 유효성 등

기타

- 궐련형 흡연욕구저하제의 위해성분 측정법 가이드라인
- 멸균 의약외품의 평가 가이드라인
- 비말차단용 마스크의 기준 및 시험방법 작성을 위한 가이드라인
- 보건용 마스크의 기준·규격에 대한 가이드라인
- 의약외품에 관한 기준 및 시험방법 해설서

허가·심사 가이드라인을 참고하세요

- 의약외품 기준 및 시험방법 작성 시 시험항목 설정을 위한 가이드라인

이 의약외품 허가(신고)를 위한 자료 준비 시 다음 가이드라인을 참고할 수 있습니다.

#### 기준 및 시험방법

# 2. 품목허가(신고) 대상, 신청 절차 등

#### 의약외품 품목 현황

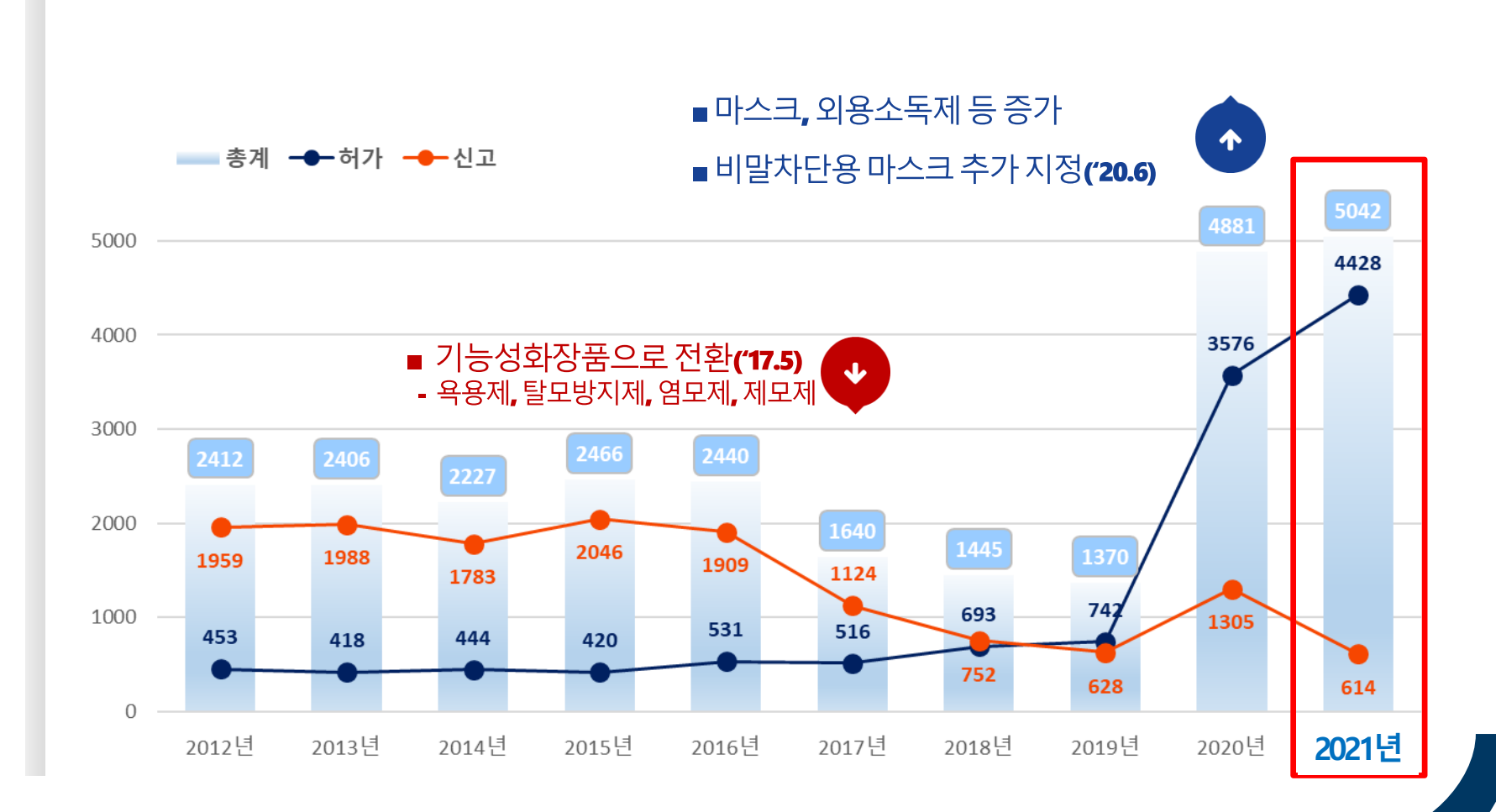

∽ 2. 품목허가(신고) 대상, 신청 절차 등

## 물목허가 또는 품목신고 대상

품목 허가

○ 주체 : 식품의약품안전처

(첨단제품허가담당관)

O 대상 :

1) 안전성·유효성 심사대상 물품

2) 국내에서 허가되지 아니한 물품

 품목 신고

 ○ 주체 : 지방식품의약품안전청

 (의료제품안전과 / 의약품안전관리과)

 ○ 대상 :

 1) 안전성·유효성 심사 제외 물품

# 2. 품목허가(신고) 대상, 신청 절차 등

## `품목허가(신고) 신청 절차(1)

✓ 민원신청 방법 :

의약품안전나라(http://nedrug.mfds.go.kr) → 전자민원/보고 →

'의약품(의약외품)제조(수입)품목허가·신고서' 작성(구비서류 첨부)

→ 신청

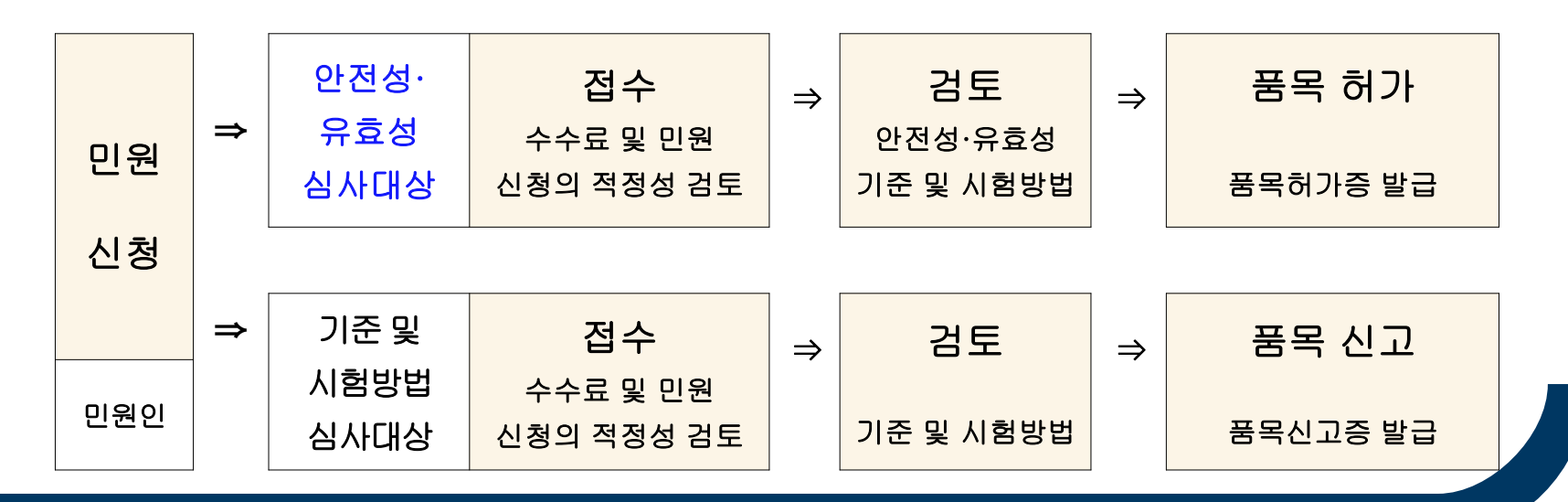

# Solution 2. 품목허가(신고) 대상, 신청 절차 등

| ` 품목허가(신고) 신청                   | 성 절차(2)                  |                                        |
|---------------------------------|--------------------------|----------------------------------------|
|                                 | 식약처 [                    | 대표 누리집 <b>:</b> https://www.mfds.go.kr |
| 식품의약품안전처 🔮 🕮 예정되 정되             | 💬 🗗 🗹 🧿                  | 2 ►                                    |
| 정보공개 / 국민소통 / 알림 / 법령/자료        | / 정책정보 / 통계 / 식약처 소개<br> | ≡                                      |
| 통합검색 ▼ 검색어를 입력해주세               | 8 3                      |                                        |
| ▲ 정책정보 ∨ 의약외품 정책정보 ∨ 의약외품 자료실 ∨ |                          | 보다나온 식약계 야당적만 여행적만                     |
| 의약외품                            | · 자료실                    |                                        |

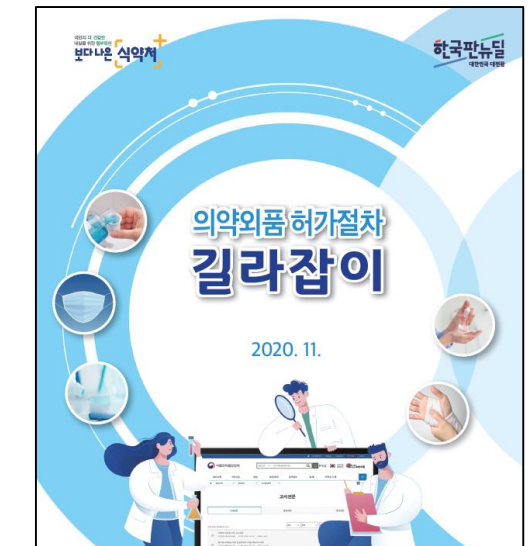

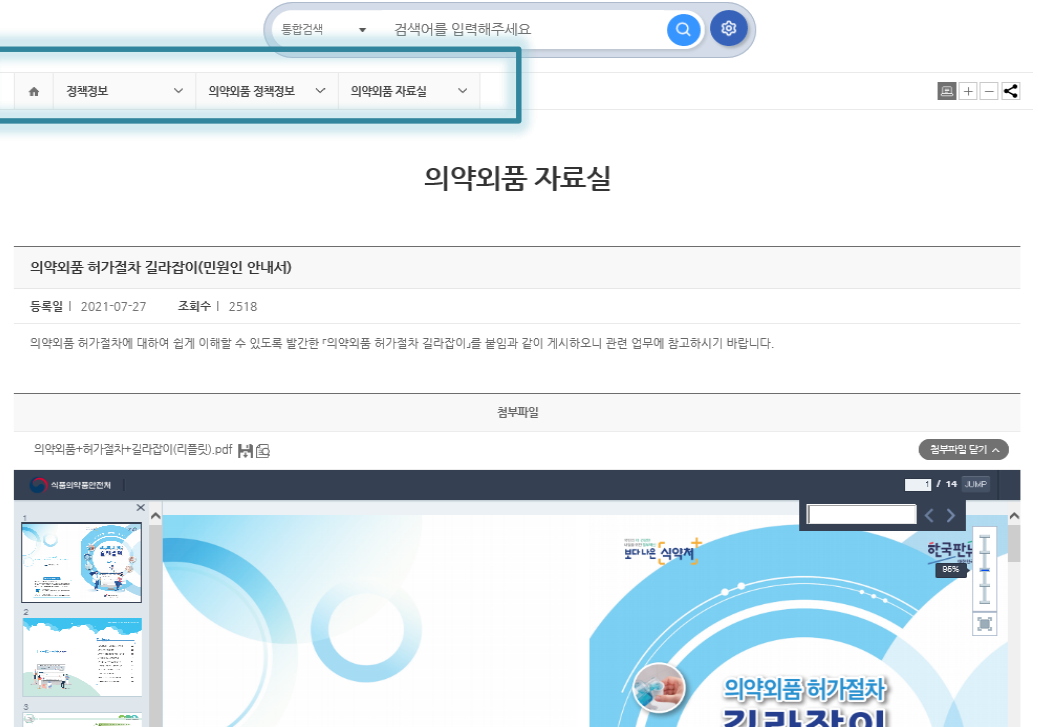

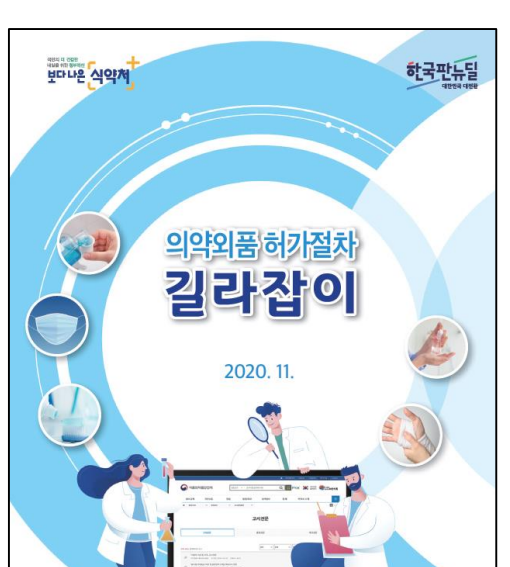

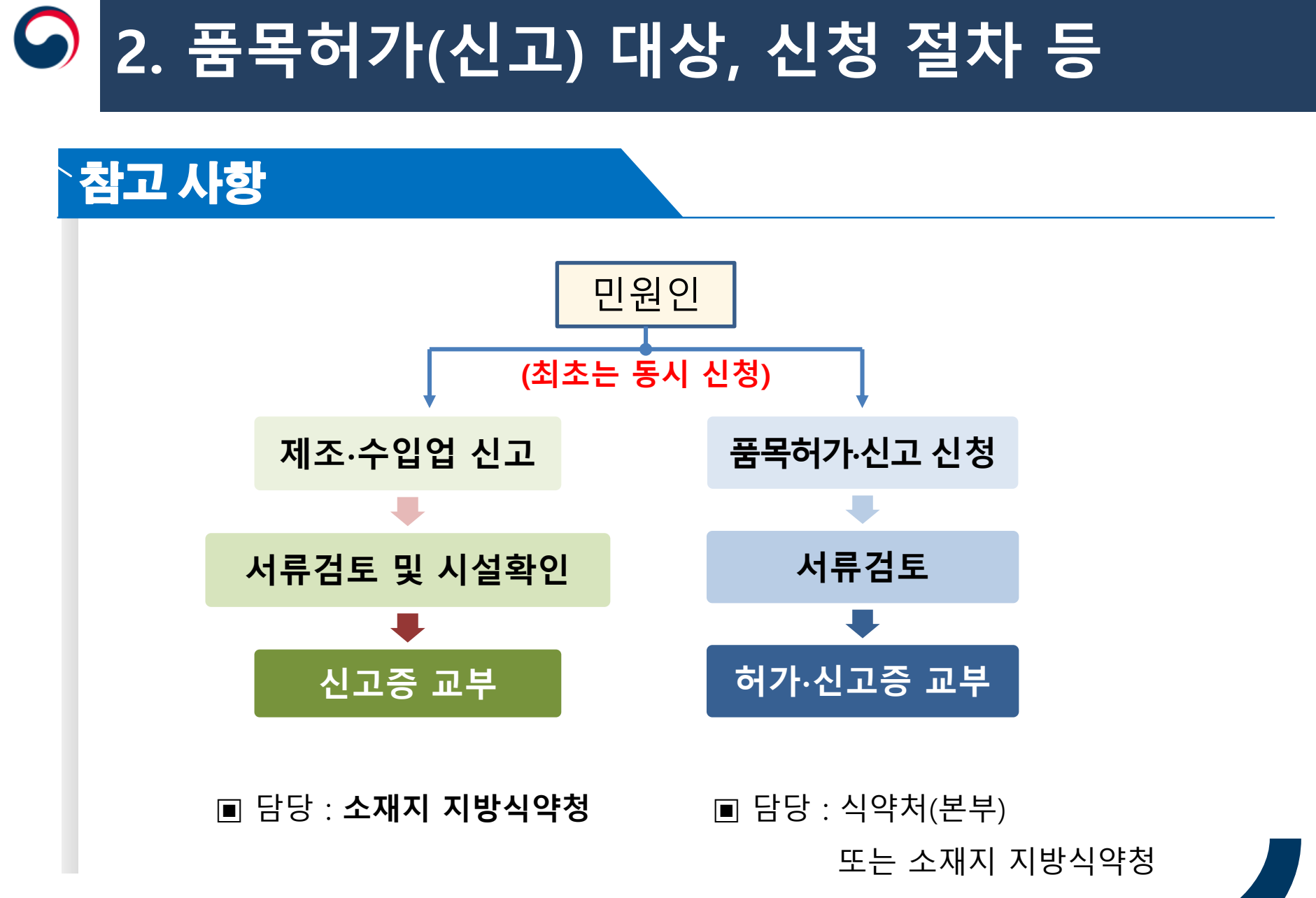

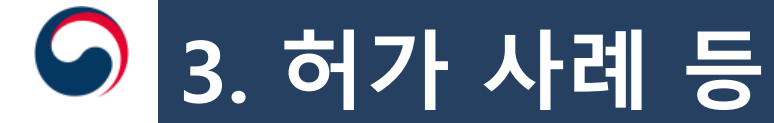

## 의약외품 허가 사례 (1)

#### ● 의약외품(산모패드)

- 「의약외품 범위 지정」개정, 산모패드 지정('19.9.30) 및 시행('21.10.1) ☞ 「의약외품 범위지정」제4호 바목 "출산 직후 출혈 및 오로의 위생처리를 목적으로 사용하는 물품" ☞ 동일 목적의 공산품은 시행일 이후 품목허가 받은 경우에 한하여 제조·수입 가능
- 의약외품 '산모패드' 최초 품목허가('21.11.15/ 22.1. 현재, 2품목 허가)
  - ☞ 구 분 : 기타 이와 유사한 물품(분류번호 : 3500)

☞ 효능·효과 : 출산 직후 출혈 및 오로(산후 질 분비물)의 위생처리

#### 🎯 의약외품 품목 현황

의약품안전나라(<u>http://nedrug.mfds.go.kr</u>) > 의약품등 검색

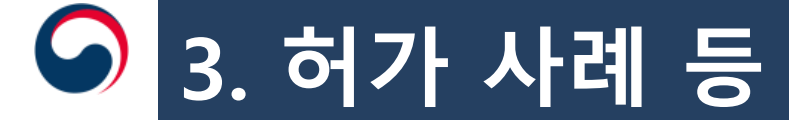

# `의약외품 허가 사례 (2)

#### 주요 보완사항

원료약품 및 그 분량 – 규격 설정

- 「의약외품 품목허가·신고·심사 규정」 <u>제9조제3항</u>

#### 🎯 설정할 수 없는 규격 : ICID, KPC, 장원기 등 허 별규

#### 🔵 제품명

- 「의약외품 품목허가·신고·심사 규정」 제7조, 의약외품 제품명 설정을 위한 가이드라인(민원인안내서)

☞ 업소명 + 상표명 + 제형 (산모패드는 약사법 제2조제7호 가목과 유사한 물품에 해당하여 업소명, 제형 생략 가능)

☞ 효능 · 효과를 고려하여 제품명에 임산부를 나타내는 표현(산모, 맘 등) 사용 가능

\* 기타 표현의 사용가능 여부는 생리대 제품명을 참고

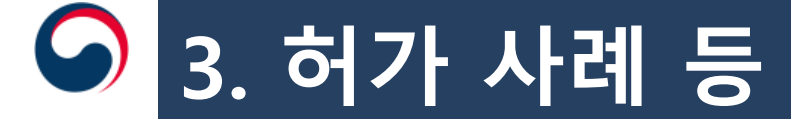

# 의약외품 허가 사례 (3)

#### 주요 보완사항

📄 성상 – 기준 설정

- 「의약외품 품목허가·신고·심사 규정」 <u>제10조</u>

☞ 성상은 그 품목의 외형적 특성과 형상을 색, 형상, 재질 및 제형에 대하여 순서대로 기재 지면류의 경우 제형은 물품 분류명으로 설정 권장

(예시 1) 표지, 흡수체, 방수층 등으로 구성되며, 사용하지 않는 면에 접착제가 도포된 형태일 경우 ☞ OO색의 <u>일자형 산모패드</u>

(예시 2) 표지, 흡수체, 방수층 등으로 구성되며, 입을 수 있는 형태일 경우 ☞ OO 색의 팬티형 산모패드

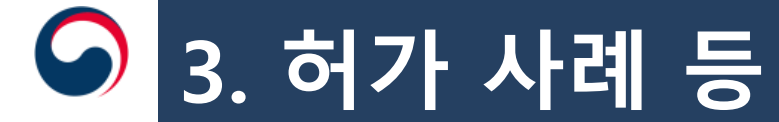

#### `전자허가증 (1)

# ✓ 「의약품 등의 안전에 관한 규칙」(총리령) - ('21.3.8 개정) 전자문서로 발급할 수 있는 법적 근거 마련 ✓ (대상) 의약외품 제조업 신고증, 의약외품 제조판매/수입 품목허가(신고)증 ✓ (적용) '21.10.29일 부터 신청하는 신규/변경

온라인을 통해 출력하던 종이허가증 대신 전자허가증으로 제공

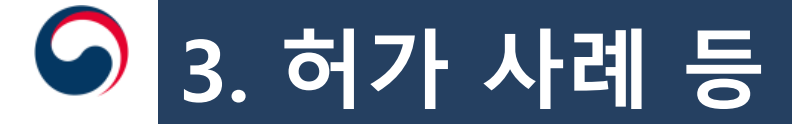

#### 전자허가증 (2)

✓ 신청방법은 의약품안전나라 기존 사용방법과 동일(로그인 필요)

✓ 민원신청 전 '사용자 권한' 필요

- 개인회원은 대표자 또는 관리자를 통해 '위임'을 받아야 함
- 위임 받은 자는 민원신청, 전자허가증을 열람/출력 가능
- 다만, '대표자'는 위임없이 사용 가능

✓ 민원신청 시 수령방법 선택을 하지 않아도 됨

✓ 단, 변경민원 신청 시 종이허가증(원본)을 1회에 한해 업로드 필요

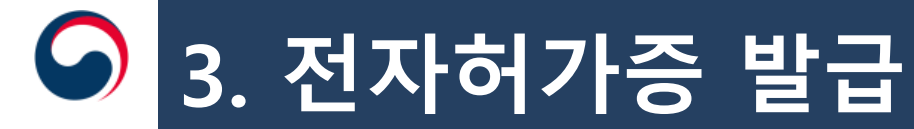

## · 전자허가증 (3) – 위임 ①

- ✓ 권한을 위임하고자 하는 아이디 확인 후 권한 '수정' 클릭
- ✓ 아이디의 관리자 여부 선택
- ✓ 위임하고자 하는 전자허가증 권한명 선택/저장
- \* 전자허가증 권한 위임 시, 동일 분류의 모든 전자허가증 열람 가능

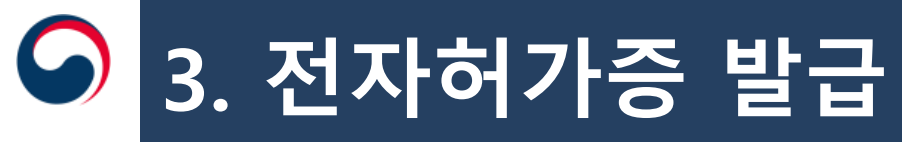

# · 전자허가증 (3) - 위임 ②

|                                                           |        |      | Q 조회 () 초기화         |            |
|-----------------------------------------------------------|--------|------|---------------------|------------|
| 마이페이지                                                     |        | 저지성  | 전자허가증 권한명           | 기하세요! 💼 <  |
|                                                           | 6      | 신지어  | › 관리자 여부 <b>2</b>   |            |
| 나의민원                                                      | $\sim$ |      | 관리자 여부 이 관리자 이 담당자  | ☞ 접근성가이드   |
| 나의보고내역                                                    | $\sim$ |      | › 전자허가증 목록          |            |
| 파일업로드관리                                                   | $\sim$ |      | 전자허가증 권한명           |            |
| 위임관리                                                      | ^      |      | □ [열람]품목혀가(신고)증     |            |
| 저자미의                                                      |        |      | □ [열람]원료의약품(DMF)등록증 | Q 조회 🙁 초기화 |
| <ul> <li>전자보고</li> </ul>                                  |        | 아이디  | [열람]첨단바이오 e-허가증     |            |
| 인사비고위인관리                                                  |        |      | [열람]업혀가증            |            |
| <ul> <li><u>전자여가증위임관리</u></li> <li>■ 페애구세 취임관리</li> </ul> |        | 순번 성 | [열람]임상승인지정서         | 일한수정 해제    |
| 트치드개리                                                     |        | 1 정건 |                     | 수성         |
| 특히하세표                                                     |        |      | 3                   | 1          |
| 1:1문의내역                                                   | $\sim$ |      |                     |            |
| 내정보 맞춤설정                                                  | $\sim$ |      |                     |            |
| 회원정보수정                                                    | $\sim$ |      |                     |            |
| 전자허가증                                                     | $\sim$ |      |                     |            |
| 1:1 온라인 문의(회원)                                            | $\sim$ |      |                     |            |
| 나의 품목관리 (포장)                                              | $\sim$ |      |                     |            |
| 변경명령                                                      | ~      |      |                     |            |
|                                                           |        |      | 저장 닫기               |            |

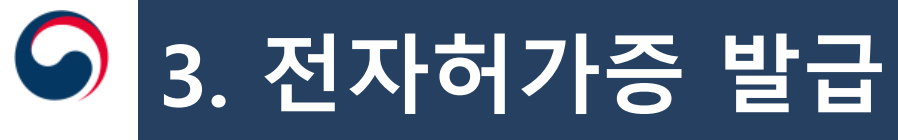

# <sup>\_</sup> 전자허가증 (4) – 신청

#### > 민원정보

| 민원명  | 의약품제조업허가                               | 처리기한 | 25          |
|------|----------------------------------------|------|-------------|
| 수수료  | 501,000                                | 처리부서 | -선택하세요- 🔻   |
| 수령방법 | 3.22.부터 전자허가증 시행으로<br>수령방법 선택이 불필요합니다. | 접수번호 | 20210007003 |

#### ▶ 민원정보

| 민원명  | 의약품제조업변경허가-소재지변경                        | 처리기한 | 15        |
|------|-----------------------------------------|------|-----------|
| 수수료  | 250,000                                 | 처리부서 | -선택하세요- ▼ |
| 수령방법 | 10.29.부터 전자허가증 시행으로<br>수령방법 선택이 불필요합니다. | 접수번호 |           |

| 종이허가증(최종본) | 파일없음 | 1 ¥ X |
|------------|------|-------|
|            |      |       |

※ 모든 허가사항이 포함된 종이허가증 전체를 스캔하여 업로드하시고, 종이허가증(원본)은 해당 민원 담당부서에 제출하시기 바랍니다.

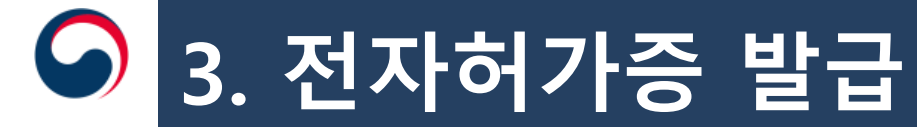

#### · 전자허가증 (5) – 확인

✓ '나의 민원'에서 확인

✓ 민원진행상태가 '처리완료'인 경우만 발급 가능

✓ 단, 면허세 납부가 필요한 경우는 면허세 납부 후 발급 가능

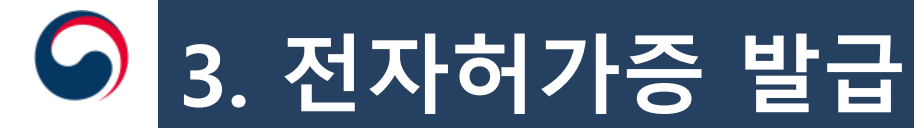

#### · 전자허가증 (6) - 확인

✔ (전자허가증 유형별) 검색을 통해 원하는 허가증만 조회 ✓ (기존 허가증) 전자허가증으로 전환 이전의 허가증 확인 가능 ✔ (최초 허가증) 종이에서 전자허가증으로 전환된 경우는 최초 전자 허가증 확인 가능 ✓ (열람) 해당 품목의 현재 허가증 확인, 출력 가능 ✓ (변경이력) 해당 품목 변경이력 및 이력별 허가증 확인, 출력 가능

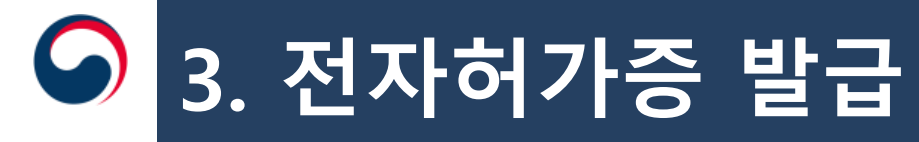

#### · 전자허가증 (7) – 예시

| 제 24                    | в ž                               |                                 |                 |                                       |                                         |
|-------------------------|-----------------------------------|---------------------------------|-----------------|---------------------------------------|-----------------------------------------|
|                         | [∨] 의약<br>[ ] 의약:                 | 품 [∨]제조핀<br>외품[]수입              | 난매<br>품독        | 류신고(변경                                | 령신고)증                                   |
| -                       | 성명 흥                              | 길동                              | 생년              | [월일 1                                 | 965년 1월 1일                              |
| 신고인                     | 제조(영업)소의 기<br>명칭                  | 나다 제약                           | 엄허<br>번호        | [가(업신고) 1                             | 234                                     |
|                         | 제조(영업)소의 충                        | 청북도 청주시 흥덕구                     | 오송생명2           | 로 301                                 |                                         |
| 제품명                     | 」<br>(수입의 경우 수입명)                 | 가나다 캡슐                          |                 | 의약품 분류<br>의약공문류번호                     | [V]전문 []일반                              |
| 원료약                     | 품(원자재) 및 분량                       | 별침                              |                 |                                       |                                         |
| 성상                      |                                   | 흰색 또는 엷은 황색의 최                  | 8년제             | and the                               |                                         |
| 제조방                     | 법                                 | 별첨                              |                 |                                       |                                         |
| 효능 ·                    | 효과                                | 기신고사항과 동일                       | 1. 10 h         |                                       |                                         |
| 용법 ·                    | 용량                                | 기신고사항과 동일                       |                 |                                       | 2                                       |
| 사용상:                    | 의 주의사항                            | 기신고사항과 동일                       |                 | and a second                          | · /                                     |
| 포장단:                    | 위                                 | 60g/범                           |                 | 11/1 -                                |                                         |
| 저장방                     | 법 및 사용(유효)기간                      | 기신고사항과 동일                       |                 |                                       |                                         |
| 기준 및                    | ! 시험방법                            | 기신고사항과 동일                       |                 |                                       |                                         |
| 제조원(                    | (수입의 경우)                          | 월전                              |                 |                                       |                                         |
| 신고수i                    | 리조건                               | 기신고사항과 동일                       | -               |                                       |                                         |
| 비고                      |                                   |                                 |                 | 유효기간                                  | 2020-10-01                              |
| 「약/<br>·제1<br>다.<br>내수: | 사법」 제31조제2항・<br>3조제2항・제20조제2<br>8 | 제9항, 제42조제1항 및<br>항·제59조에 따라 위외 | 「의약품<br>타 같이 신: | 등의 안전에 (<br>고(변경신고) (                 | 말한 규칙」 제8조<br>하였음을 증명합니<br>2015. 10. 02 |
|                         | 대전                                | 지방식품의약품                         | 품안전청            | · · · · · · · · · · · · · · · · · · · | いいのである                                  |
|                         |                                   |                                 |                 |                                       |                                         |

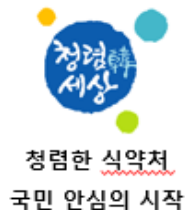

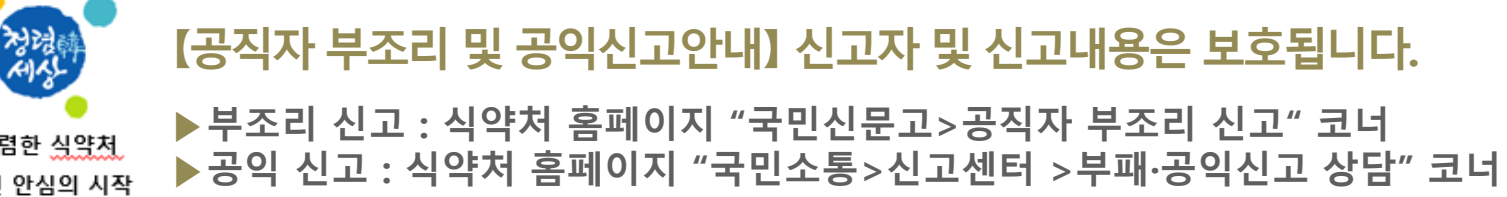

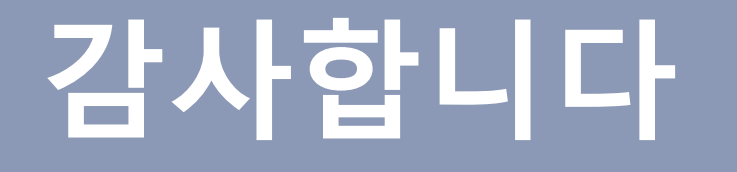

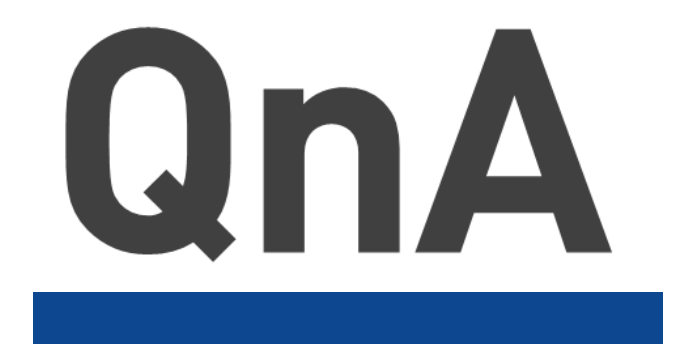

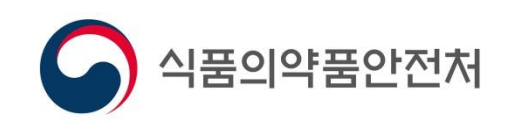